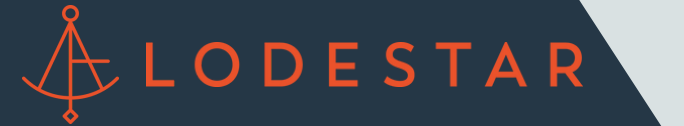

Step 1: Find LodeStar in the column to the left.

| BytePro Enterprise - (TES) File Edit Goto Inte Chipeline Dishboar | T : Home]<br>Irfaces Tools Customize Window Help<br>rd 🕞 Tasks 🎯 Reports 📚 Cardex 🐙 Trades | TES SOURCE X                           | - a                                                     |
|-------------------------------------------------------------------|--------------------------------------------------------------------------------------------|----------------------------------------|---------------------------------------------------------|
| Find a Screen or Document                                         | <u> </u> ₩&_D ©©  <b>\$</b> ₩ =                                                            |                                        | App LE CD Fees                                          |
| Favorites                                                         | STATUS                                                                                     | CRITICAL DATES                         |                                                         |
| Sales Tools                                                       | Entern Lin Page                                                                            | Analastics Data                        |                                                         |
| Origination                                                       | Law Dates Nat Assigned                                                                     | Calend Assessed Data                   | E-Sign                                                  |
| Processing                                                        | Loan Status Inter Assgried                                                                 |                                        |                                                         |
| Closing / Funding                                                 | Origination Channel                                                                        | • •                                    | 00 1 0 5                                                |
| Lock Desk / Secondary                                             | Template File: No                                                                          | Signing Date & Time:                   |                                                         |
| PostClosing                                                       | Synchronized File: No                                                                      | Case No. Date:                         | Overeiter (TEST)                                        |
| Accounting                                                        |                                                                                            | Agency Case No:                        | Overview - [TEST]                                       |
| All Screens                                                       | Jump to Status Screen Jump to Processing Log                                               | Jump to Conversation Log Jump to Notes | There are no alerts on this file.                       |
| Home                                                              |                                                                                            |                                        |                                                         |
| Subject Property                                                  | BORROWERS                                                                                  |                                        | General                                                 |
| Loan Estimate Page 2                                              | Add Borrower Delete Borrower Move / Sv                                                     | ich Borrowers                          | Status                                                  |
| Fee Worksheet                                                     | Application 1. Despuse                                                                     | Applestics 1. Cohement                 | Sched Closing Date                                      |
| Required Providers                                                | Find Middle Last Colle-                                                                    | Ock bere to add a cohomwer             | Credit Score(s) - (·)                                   |
| Shoppable Providers                                               | Hist Mode Last Suttix                                                                      |                                        | Isaac Strader                                           |
| LodeStar                                                          | DOB As Network                                                                             |                                        |                                                         |
|                                                                   | D.O.B. Age Notionality                                                                     |                                        |                                                         |
|                                                                   | SSN Taxpayer ID Type SSN V                                                                 |                                        | Loan Diman Pariste                                      |
|                                                                   | Non - Person Entity                                                                        |                                        | Loan Type Purchase                                      |
|                                                                   | Work Home                                                                                  |                                        | Loan Program                                            |
|                                                                   | Mobile 🖂 Fax                                                                               |                                        | Interest Rate 1/4                                       |
|                                                                   | E-Mail                                                                                     |                                        | Term 360 months                                         |
|                                                                   | Street                                                                                     |                                        | Loan Amount \$560,000<br>Price / Value \$725,000 / \$72 |
|                                                                   | Cty-St-Zp                                                                                  |                                        | LTV: 80.00% / 80.00                                     |
|                                                                   | Credit - (-, -, -)                                                                         |                                        | DTI Ratios: 0.00% / 0.00%                               |
|                                                                   | Ctizen V Self Employed                                                                     |                                        | P&I/PITI NA/NA                                          |
|                                                                   | CAIVES Order LDP/SAM                                                                       |                                        | Cash to Close \$151,900.00<br>Pero Tune Detected        |
|                                                                   | Ent Time Montehour MIA                                                                     |                                        | Prop Address 24650 82nd St                              |
|                                                                   |                                                                                            |                                        | Salem, WI 531                                           |
|                                                                   | Application 2 - Borrower                                                                   |                                        |                                                         |
|                                                                   | Sack nere to add a new portower on a new application                                       |                                        |                                                         |
|                                                                   | FILE ASSIGNMENTS                                                                           |                                        |                                                         |

## Step 2: Click the "Launch LodeStar" button.

\*You can customize this button in your BytePro environment and place it directly within the fee sheet.

| File       Edit       Gotti       Marketan       Sold       Catalina       Marketan       Sold       Sold       So                                                                                                    | BytePro Enterprise - [TEST             | : LodeStar]         |             |          |                 |                           | -                | 0        | ×                                 |
|----------------------------------------------------------------------------------------------------|----------------------------------------|---------------------|-------------|----------|-----------------|---------------------------|------------------|----------|-----------------------------------|
| Preter If browner   Bread If browner   Several If or the former   Several If or the former <t< td=""><td>File Edit Goto Inter</td><td>faces Tools Customi</td><td>te Window</td><td>Help</td><td></td><td></td><td></td><td>-</td><td>σ×</td></t<>                                                                                                    | File Edit Goto Inter                   | faces Tools Customi | te Window   | Help     |                 |                           |                  | -        | σ×                                |
| tice & Second Research Concern<br>Second Second<br>Second Another<br>Second Another                                                                                                    | Pipeline                               | Tasks 🥌 Repor       | ts 🔋 Cardex | 🛒 Trades | TEST: Strader X |                           |                  |          |                                   |
| Wester       Image: Second Second Seco                                                                                                    | Find a Screen or Document              | H 🕹 🆻 🙆 🔘           | 🔊 🗿 = 👝     |          |                 | App   LE                  | CD F             | ees C    | ure                               |
| General       Lanch Lodo Str         Organization       Treasman         Organization       Treasman         Organization       Treasman         Organization       Treasman         Science Total       Treasman         Science Total       Treasman         Sci                                                                                                    | Favorites                              |                     |             |          |                 |                           |                  |          |                                   |
| Sales Tols<br>Thoressing<br>Joaching<br>Consend Productory<br>Nor<br>Sales Tols<br>Source J Productory<br>Nor<br>Sales Tols<br>Source J Productory<br>Productory<br>Producto                                                                                                    | General                                | Launch Lode Star    |             |          |                 | QM SH                     | HCM H            | IPML     |                                   |
| Origination         Origination         Consumption         Consumption      I                                                                                                    | Sales Tools                            |                     |             |          |                 |                           | 0                | 0        |                                   |
| nicestange<br>Constructions / functions<br>Loss Desk/ Secondary<br>Part Cossing<br>Constructions<br>All Stream<br>Hore<br>Subject Desky Cost<br>Part Cossing<br>Completions<br>Subject Desky Cost<br>Part Cost<br>Subject Desky Cost<br>Subject Desky Cost                                                                                                    | Origination                            | $\sim$              |             |          |                 | E-Sign                    |                  |          |                                   |
| Company President<br>Company President<br>President<br>Company<br>Recomming<br>All Stream<br>Home<br>Subject Provide<br>Subject Provide<br>Subject Provi                                                                                                    | Processing                             |                     |             |          |                 |                           |                  |          |                                   |
| Land Edit / Secondary<br>Part Casing<br>Compliance<br>Accounting<br>All Streams<br>Home<br>Sabed Froamy<br>Fee Tasay<br>Land Estimate Page 2<br>Fee Tasay<br>Extent<br>Soved Documents<br>Land Estimate Page 2<br>Fee Visitable<br>Required Provides in<br>Soved Documents<br>Land Estimate Page 2<br>Fee Visitable<br>Soved Documents<br>Land Estimate Page 2<br>Fee Visitable<br>Required Provides in<br>Soved Documents<br>Land Estimate Page 2<br>Fee Visitable<br>Required Provides in<br>Soved Documents<br>Land Estimate Page 2<br>Fee Visitable<br>Required Provides in<br>Soved Documents<br>Land Estimate Page 2<br>Fee Visitable<br>Required Provides in<br>Soved Documents<br>Land Estimate Page 2<br>Fee Visitable<br>Required Provides in<br>Soved Documents<br>Land Estimate Page 2<br>Fee Visitable<br>Required Provides in<br>Soved Documents<br>Land Estimate Page 2<br>Soved Documents<br>Land Estimate Page 2<br>Soved Documents<br>Land Estim                                                                                                    | Closing / Funding                      |                     |             |          |                 | ,001                      | 1.0.1            | 0.1      | 8.1                               |
| PactGasing<br>Compliance<br>Accounting<br>All Streams<br>Home<br>Subject Property<br>Fee Histor<br>Land Estimate Php2<br>Fee Vision<br>Pace Casing<br>Stopped Provides<br>Stopped Provides<br>Stopp                                                                                                    | Lock Desk / Secondary                  |                     |             |          |                 |                           |                  |          |                                   |
| Campiance Accounting All Streams Hore Subject Frogenty Fee Haary Laan Estimate Page 2 Fee Violatable Aggregate Estimate Base 2 Based Binviolate Socied Course Club  Based Course Laan Estimate Based Binviolate Socied Course Laan Estimate Based Binviolate Socied Course Laan Estimate Based Binviolate Socied Course Laan Estimate Based Binviolate Socied Course Laan Estimate Based Binviolate Socied Course Laan Estimate Based Binviolate Socied Course Binviolate Socied Course Binviolate Binviolate B                                                                                                    | PostClosing                            |                     |             |          |                 | a 🖉 🖻                     | 90 ÷             |          |                                   |
| Accounting and Screen and Screen                                                                                                    | Compliance                             |                     |             |          |                 | Overview - [T             | EST]             |          |                                   |
| All Streets Subject Property Fee listory Laon Estimate Proje 2 Fee listory Exercised Documents Stored Documents Stored Docume                                                                                                    | Accounting                             |                     |             |          |                 | There are no ale          | erts on this fil | e.       |                                   |
| Hone<br>Hone<br>Solvet Nayoby<br>Fee State<br>Solvet Comp Dre<br>Fee Votable Comp Dre<br>Reviser Sorver<br>Reguind Providers<br>Shopebale Providers<br>Shopebale Providers<br>Sh                                                                                                    | All Screens                            |                     |             |          |                 |                           |                  |          |                                   |
| Section 2017<br>Come Estimate The 2<br>Fee Violated Escore<br>Required Providers<br>Store Documents<br>) delistar<br>Dispatal Providers<br>Store Documents<br>) delistar<br>Dispatal Providers<br>Store Documents<br>) delistar<br>Pipe Petched<br>Pipe Petched<br>Pipe Pet                                                                                                    | Home<br>Cubicat December               |                     |             |          |                 | General                   |                  |          | _                                 |
| Lan Eximite Reg 2<br>Fee Votable<br>Aggregate Escolar<br>Regured Provider<br>Stogato Provider<br>Stogato P                                                                                                    | Fee History                            |                     |             |          |                 | General                   |                  |          |                                   |
| Fee Vidabaset       Schel Casing Use       Mathematical Casing Use       Mathematical Casing Use       Math                                                                                                    | Loan Estimate Page 2                   |                     |             |          |                 | Status<br>Sahad Charles D |                  |          | Outste                            |
| Appropried Extrain<br>Required Extrained<br>Street Decourses<br>Street Documents<br>LadeStare<br>LadeStare<br>L                                                                                                    | Fee Worksheet                          |                     |             |          |                 | Sched Closing L           | ate              |          | Locality International Providence |
| Sheepbale Provides<br>Stored Documents<br>Data Cashier<br>Data<br>Stored Documents<br>Data<br>Stored Documents<br>Data<br>Stored Documents<br>Data<br>Stored Documents<br>Data<br>Store Provides<br>Data<br>Store Provides<br>Documents<br>Data<br>Store Provides<br>Data<br>Store Provides<br>Store Provides<br>Store Provides<br>Data<br>Store Provides<br>Store Provides | Aggregate Escrow<br>Required Providers |                     |             |          |                 | Courds Score(a)           | - (3             |          |                                   |
| Stored Documents         Lean           Coccurrents         News Plexidence           Lan Program         Hearn Program           Item         360 months           Lan Program         Hearn Program           Item         360 months           Lan Program         Hearn Program           Item         360 months           Lan Program         Hearn Program           Item         360 months           Lan Program         Hearn Program           Item         360 months           Lan Program         Hearn Program           Item         360 months           Lan Program         100 months           Lan Program         90 months           Lan Program         100 months           Lan Program         90 months           Lan Program         90 months           Lan Program         90 months           Lan Program         90 months           Lan Program         90 months           Lan Program         90 months           Lan Program         90 months           Lan Program         90 months           Lan Program         90 months           Lan Program         90 months           La                                                                                                    | Shoppable Providers                    |                     |             |          |                 | Isaac Stader              | - (7)            |          |                                   |
| LoodBar         Lean           Occupancy         Primary Residence           Lan Type         Puruhase           Lan Type         Puruhase           Lan Type         State           Term         360 norths           Lan Amount         550 000           Proc / Value         525.000 / \$725.000           LDV         80.007 / \$0007.           DT Britisma         000 / \$125.000           LDV         80.007.           PLI PHT         NA / NA           Cash to Case         \$151.500.00           Phop Address         24500 Bind S           Pup Address         24500 Bind S           Salem, WI 53168         Salem, WI 53168                                                                                                    | Stored Documents                       |                     |             |          |                 |                           |                  |          |                                   |
| Lan         Docupancy         Pitmay Residence           Lan Friger         Ruthase           Lan Friger         Not           Remei         %           Term         360 northe           Lan Friger         Not           Pite Visite         3725.000           LIV         80.007, 900/r           Discourse         0.001/r           Discourse         0.001/r           Discourse         115.500.00           Paper         151.500.00           Pop. Address         24500 Binl S           Solem, WI 53168         Selem, WI 53168                                                                                                    | LodeStar                               |                     |             |          |                 |                           |                  |          |                                   |
| Coopensy Hmay Resonce         Lon Trap         Lon Program         Internet file         Internet file         Stan Program         Internet file         Stan Program         Internet file         Stan Program         Stan Program         Internet file         Stan Program         Stan Program         Stan Program         Stan Program         Stan Program         Stan Program         Stan Program         Stan         Program         Notices         State         Program         State         Program         State         Program         State         State         State         State                                                                                                    |                                        |                     |             |          |                 | Long                      |                  |          |                                   |
| Loan Tripe<br>Loan Tripe<br>Northase<br>Loan Tripe<br>Term<br>300 norths<br>Loan Tripe<br>Term<br>300 norths<br>Loan Tripe<br>Term<br>300 norths<br>Loan Tripe<br>North<br>300 norths<br>Loan Tripe<br>North<br>300 norths<br>Loan Tripe<br>North<br>300 norths<br>Loan Tripe<br>North<br>300 norths<br>Loan Tripe<br>175 000 / 372 500 00<br>LD/L<br>8 00 / 4 300 / 370 000<br>LD/L<br>8 00 / 4 300 / 300 / 370 000<br>LD/L<br>8 00 / 4 300 / 370 000<br>LD/L<br>8 00 / 4 300 / 370 000<br>RD/L<br>8 00 / 4 300 / 370 000<br>RD/L<br>8 00 / 4 300 / 370 000<br>RD/L<br>8 00 / 4 300 / 370 000<br>RD/L<br>8 00 / 4 300 / 370 000<br>RD/L<br>8 00 / 4 300 / 370 000<br>RD/L<br>8 00 / 4 300 / 370 000<br>RD/L<br>8 00 / 4 300 / 370 000<br>RD/L<br>8 00 / 4 300 / 370 000<br>RD/L<br>8 00 / 4 300 / 370 000<br>RD/L<br>8 00 / 4 00 / 370 000<br>RD/L<br>8 00 / 4 00 / 370 000<br>RD/L<br>8 00 / 4 00 / 370 000<br>RD/L<br>8 00 / 4 00 / 370 000<br>RD/L<br>8 00 / 4 00 / 370 000<br>RD/L<br>8 00 / 4 00 / 370 000<br>RD/L<br>8 00 / 4 00 / 370 000<br>RD/L<br>8 00 / 4 00 / 370 000<br>RD/L<br>8 00 / 4 00 / 370 000<br>RD/L<br>8 00 / 4 00 / 370 000<br>RD/L<br>8 00 / 4 00 / 300 00<br>RD/L<br>8 00 / 4 00 / 300 00<br>RD/L<br>8 0 / 4 00 / 4 00 / 4 00 / 300 00<br>RD/L<br>8 0 / 4 00 / 4 00 / 4                                                                                                    |                                        |                     |             |          |                 | Occupancy                 | Primary Resid    | ience    |                                   |
| Lan Program<br>Herese Tate: "s<br>Term: 360 norths<br>Lan Anount 1 500 000<br>Proce /Value 2735:00 / 3725:000<br>LD/<br>80 007, 40 007, 10 007<br>9 4 / PTI 14, NA<br>Cash to Core 151:500.00<br>Prop Type Detached<br>Prop Maters 2450 20th S<br>Salem, W1 53168                                                                                                    |                                        |                     |             |          |                 | Loan Type                 | Purchase         |          |                                   |
| interest Riad         %           Term         360 northe           Loan Amount         \$550,000 / \$255,000           LDV         80.007 / 80.007 / 80.007                                                                                                    |                                        |                     |             |          |                 | Loan Program              |                  |          |                                   |
| Tem         360 nordra           Lan Anourt         530 000           Pice / Value         275.000 / 572.000           L/L/V         80.007 / 80.007 / 90.001           L/L/V         80.007 / 90.001           D         11.8main           0.007 / 11.8main         0.007 / 90.001           P & J. / PTT         NA / NA           Cabito Close         151.500.00           Prop / Type         151.500.20           Prop / deess         24550 R2nd S           Selem, W1 53168         548                                                                                                    |                                        |                     |             |          |                 | Interest Rate             | χ.               |          |                                   |
| Lean Anourt 2800.000<br>Pice / Viale 5725.000<br>LLV: 80 001, 40 001, 40 001                                                                                                    |                                        |                     |             |          |                 | Tem                       | 360 months       |          |                                   |
| Pice V Value 3725.000 / 5725.000 /           LL/L         80.007 / 80.007 / 80.007 /           LL/L         80.007 / 80.007 /           LL/L         80.007 /           LL/L         80.007 /           Salem, W153160         80.007 /                                                                                                    |                                        |                     |             |          |                 | Loan Amount               | \$580,000        |          |                                   |
| LTV 80.001/ 40.001/ 90.001<br>OLT Bates. 0.001/ 7007.<br>P & I / PTI NA / NA<br>Cash to Cose # 3151.500.00<br>Phip To Deteched<br>Phip Address 24550 82hd St<br>Salem. WI 531560                                                                                                    |                                        |                     |             |          |                 | Price / Value             | \$725,000 / \$   | 725,000  |                                   |
| D11 Bates         0.00% / 0.00%           P 8 / PTT         NA / NA           Cash to Close 1515:500.00         Piop / Piop / Piop                                                                                                    |                                        |                     |             |          |                 | LTV                       | 80.00% / 80      | 00% / 80 | 00%                               |
| P 6 / PFIT MA / NA<br>Cash to Core 315 / 300 00<br>Pop Type Detached<br>Prop Address 24650 R3rd St<br>Salem, WI 53160                                                                                                    |                                        |                     |             |          |                 | DTI Ratios                | 0.00% / 0.00     | Ν.       |                                   |
| Claim to Lote 3 151 Journal<br>Pipo Proteched<br>Phop Address 24650 82hd \$1<br>Salem, WI 53168                                                                                                    | I I                                    |                     |             |          |                 | P & I / PITI              | NA / NA          |          |                                   |
| Prop Address 24550 K3rd St<br>Salem, W153168                                                                                                    |                                        |                     |             |          |                 | Pro Tune                  | Detached         |          |                                   |
| Salem, W 53168                                                                                                    |                                        |                     |             |          |                 | Prop Address              | 24650 82-4       | 9        |                                   |
|                                                                                                    | I I                                    |                     |             |          |                 |                           | Salem, WI 53     | 3168     |                                   |
|                                                                                                    |                                        |                     |             |          |                 |                           |                  |          |                                   |
|                                                                                                    | I I                                    |                     |             |          |                 |                           |                  |          |                                   |
|                                                                                                    |                                        |                     |             |          |                 |                           |                  |          |                                   |
|                                                                                                    |                                        |                     |             | _        |                 |                           |                  |          |                                   |

Please contact support@lssoftwaresolutions.com for questions.

Step 3: LodeStar's Closing Cost Calculator will open in a web browser window. Once it does, select the title agent that you would like to quote and then click "Calculate".

LODESTAR

| Edit ③ Closing                    | Cost Estimate Calculator × + |                          |                           |                                    |                                  | ~ - 0 ×                         | -                        |
|-----------------------------------|------------------------------|--------------------------|---------------------------|------------------------------------|----------------------------------|---------------------------------|--------------------------|
| peline $\leftarrow \rightarrow$ ( | C 🗅 lodestarss.com/L         | ve/BytePro_Test/main.php | ?session_id=i9gg0ik5b9orp | 3vulk1uc0h1mg&file_id=1000002      | 1                                | 🖻 🖈 🗭 🐧 Paused) 🗄               | En L C                   |
| tes M Gmail                       | 😰 Calendar 🚏 Slack 💧 Dri     | ve 🗄 LodeStar Software   | in LinkedIn 🐒 NMLS        | 😍 LendingPad 🔞 MeridianLink 💐 Ze   | nSell 👩 PandaDoc 📗 Agent Check L | SS Other bookmark               |                          |
| al<br>Tools<br>ation              | ODE<br>TAR                   |                          |                           |                                    |                                  | My Searches Order Title Log Out | A HPML                   |
| writing                           |                              |                          |                           |                                    |                                  |                                 |                          |
| esk / Sec                         |                              |                          |                           | timete Celeviater                  |                                  |                                 | 1 000 00 31              |
| lance                             |                              |                          | Closing Cost Es           | timate Calculator                  |                                  | Inputs                          | in file                  |
| eens                              | State                        | 10/1                     |                           | Country                            | Kanasha                          | <b>+</b>                        | in inc.                  |
| ect Prope<br>History              | State                        | VVI                      |                           | County                             | Renosna                          | Endorsements                    |                          |
| Vorksher                          | Township                     | All Towns                | hips ~                    | Transaction                        | Purchase                         | ~                               | 1                        |
| pable Pro                         | Loan File Name               | TEST                     |                           | Service Title Agent                | Select Option                    | $\sim$                          |                          |
| id Docum<br>Star                  | Loan Amount                  | 580,000                  |                           | Purchase Price                     | LodeStar Demo                    |                                 |                          |
|                                   |                              |                          |                           |                                    |                                  |                                 | Residence                |
|                                   |                              |                          | Calc                      | culate                             |                                  |                                 |                          |
|                                   | _                            |                          |                           |                                    |                                  |                                 | the state                |
|                                   |                              | Deed                     |                           |                                    | YES                              |                                 | 0                        |
|                                   |                              | Page Count               | 3                         | Number Of Deeds Being<br>Filed     | 1                                |                                 | / 80.00% / 80.0<br>0.00% |
|                                   |                              | Nortgage/Deed of Trust   |                           |                                    | YES                              |                                 | 0.00<br>d<br>2nd St      |
|                                   | 1                            | Page Count               | 25                        | Number Of Mortgages<br>Being Filed | 1                                |                                 | VI 53168                 |

Step 4: When you are ready to export fees back into BytePro, click the "Export to BytePro" button.

| Edit S Closing             | Cost Estimate Calculator × +                      |                                          |                                             |                  | - 8               |
|----------------------------|---------------------------------------------------|------------------------------------------|---------------------------------------------|------------------|-------------------|
| $\leftarrow \rightarrow c$ | C 🗅 lodestarss.com/Live/BytePro_Test/ma           | in.php?session_id=i9gg0ik5b9orp3vulk1uc0 | 0h1mg&file_id=1000002                       | 🖻 🖈 🕈 🖬 🐧 Paused | ):                |
| Gmail                      | 🔟 Calendar 💠 Slack 🔺 Drive 👍 LodeStar Soft        | ware 🛅 LinkedIn 🔹 NMLS 终 Lendin          | igPad 👩 MeridianLink 🏹 ZenSell 🗾 PandaDoc 🚦 | Agent Check LSS  | kmarks Fees Cure  |
| 5                          |                                                   |                                          |                                             |                  | A HPMI            |
| ols                        |                                                   |                                          |                                             |                  | 0                 |
| on                         |                                                   |                                          |                                             | ×                | 10                |
| ng                         |                                                   |                                          |                                             |                  |                   |
| ting                       | Email Quote                                       | PDF/Print                                | Export To BytePro                           |                  | 1000              |
| / Sec                      |                                                   |                                          |                                             |                  | 1 24 🥥 🛞          |
| ing                        | Closing Cost Details                              |                                          |                                             | Rounded 🔽 🔿      |                   |
| ng l                       |                                                   |                                          |                                             |                  | is file.          |
| is .                       | Loan Costs                                        |                                          | Other Costs                                 |                  |                   |
| Prope                      | A. Origination Charges                            | \$0                                      | E. Taxes and Other Government Fees          | \$60             |                   |
| tory                       |                                                   |                                          | Recording Fees and Other Taxes              | \$60             |                   |
| timate                     | B. Complete March Compared Share Rev              | **                                       | Transfer Taxes                              | \$0              | Det               |
| te Esc                     | B. Services You Cannot Shop For                   | \$0                                      | F. Prepaids                                 | \$0              |                   |
| d Prov                     |                                                   |                                          | Homeowner's Insurance Premium (months)      | \$0              |                   |
| le Pro                     | C. Services You Can Shop For                      | \$1,919                                  | Mortgage Insurance Premium (months)         | \$0              |                   |
| /ocum                      | Title - Closing Fee C                             | \$100                                    | Prepaid Interest (per day for days @ )      | \$0              |                   |
|                            | Title - Courier Fee                               | \$35                                     | Property Taxes (months)                     | \$0              |                   |
|                            | Title - Exam Fee<br>Title - Lender's Title Policy | \$100                                    | G. Initial Escrow Payment at Closing        | \$0              |                   |
|                            | Title - Wire Fee                                  | \$24                                     | Homeowner's Insurance per month for mo.     | \$0              | Residence         |
|                            |                                                   |                                          | Mortgage Insurance per month for mo.        | \$0              |                   |
|                            |                                                   |                                          | Property Taxes per month for mo.            | so               |                   |
|                            | D. TOTAL LOAN COSTS                               | \$1,919                                  | H. Other                                    | \$570            |                   |
|                            |                                                   |                                          | Title - Owner's Title Policy(optional)      | \$570            | ons o             |
|                            |                                                   |                                          |                                             |                  | 0 / \$725,000     |
|                            |                                                   |                                          |                                             |                  | ( 80.00% / 80.00% |
|                            |                                                   |                                          |                                             |                  | 0.00%             |
|                            |                                                   |                                          |                                             |                  |                   |
|                            |                                                   |                                          |                                             |                  | 0.00              |
|                            |                                                   |                                          |                                             |                  | d                 |
|                            |                                                   |                                          |                                             |                  | and St            |
|                            |                                                   |                                          |                                             |                  | VI 53168          |
|                            |                                                   |                                          |                                             |                  |                   |
|                            |                                                   |                                          |                                             |                  |                   |

Please contact support@lssoftwaresolutions.com for questions.

Step 5: Title and settlement fees, recording fees, transfer taxes and title premiums will automatically map into your BytePro environment in both the Fee Worksheet and Loan Estimate.

LODESTAR

| Detables Cont    | annina - ITCCT  | Fee Week-b-      | etl                    |             |                  |                            |           |  |  |                          |
|------------------|-----------------|------------------|------------------------|-------------|------------------|----------------------------|-----------|--|--|--------------------------|
| Byterro Enti     | erprise - [TEST | : ree worksne    | etj                    | Mr. den     | 11.1.            |                            |           |  |  | -                        |
| File Edit        | Goto inter      | aces loois       | Customize              | window      | нер              |                            |           |  |  |                          |
| Pipeline         | Dashboard       | B Tasks          | Reports                | Cardex 2    | Trades           | TEST: Strader X            |           |  |  |                          |
| Find a Screen or | Document        | H 🕹 🌶            | 3 🔘 🕏                  | <b>j</b> =  |                  |                            |           |  |  | App LE CD                |
| Favorites        |                 | File was re      | loaded at 11/28/20     | 022 3:13:03 | PM to reflect ch | anges made by other users. |           |  |  |                          |
| General          |                 | Eds Landach      | and the first          | 0.0         |                  |                            |           |  |  | QM SH HCM                |
| Sales Tools      | _               | Los Lenders      | napecioniree           | 0.0         |                  |                            |           |  |  |                          |
| Procession       |                 | Edit             |                        |             | J                | 5                          |           |  |  | E-Sign                   |
| Underwriting     | _               | Edg              |                        |             | J L              | S                          |           |  |  | U                        |
| Closing / Fundi  | ng              | Edt Mortgage     | Broker Fee             |             | 8                | S                          |           |  |  |                          |
| Lock Desk / Ser  | condary         | Edit Tax Servi   | ce Fee                 |             | O                | S                          |           |  |  |                          |
| PostClosing      |                 | Edt Processin    | g Fee                  | 00          | L                | S                          |           |  |  |                          |
| Compliance       |                 | Edit Underwrit   | ing Fee                | E 0         | L                | s                          |           |  |  | Overview - [TEST]        |
| Accounting       |                 | Edit Title - Set | lement Acent Fee       | 0.0         |                  | s                          |           |  |  | There are no alerts on t |
| All Screens      |                 | Eds Tale . Mu    | tract or Tile Search   |             |                  |                            |           |  |  |                          |
| Home             |                 | C.d. Tal. Tal    | Contraction            |             |                  |                            |           |  |  |                          |
| Subject Prope    | erty            | tot ine - in     | e Examination          |             |                  | s                          |           |  |  | General                  |
| Loan Estimate    | Page 2          | Edit             | -                      |             | 0                | S                          |           |  |  | Status                   |
| Fee Workshe      | et              | Edg Title - Do   | cument Preparation     |             | _ o              | S                          |           |  |  | Sched Closing Date       |
| Aggregate Es     | crow            | Edt Title - Not  | ary Fee                |             | 0                | S                          |           |  |  | Lock Expiration          |
| Required Pro     | viders          | Edt Title - Atto | mey's Fee              |             | 0                | S                          |           |  |  | Credit Score(s) - (-)    |
| Stored Docum     | nents           | Edt Title - Ler  | der's Title Policy     |             | 0 1.66           | 0.00 S                     | 1,660.00  |  |  | Isaac Strader            |
| LodeStar         |                 | Edit             |                        |             | 0                | S                          |           |  |  |                          |
|                  |                 | Edit             |                        | 0.0         | 0                | S                          |           |  |  |                          |
|                  | - 1             | Eds Title - Ow   | ner's Title Policy (or | ntin O (    | 0 57             | 2 000                      | 570.00    |  |  | Loan                     |
|                  |                 | Eds Cattlanar    | t Eas - Caller         | 0           |                  |                            |           |  |  | Occupancy Primary        |
|                  | I               | Edit Recording   | Fee - Deed             |             |                  | 000 \$                     | 30.00     |  |  | Loan Program             |
|                  |                 | Ed Ch.Com        | to Deed Tay /Dam       |             |                  | e                          | 00.00     |  |  | Interest Rate %          |
|                  |                 |                  | in the stand           |             |                  | 2175.00 0                  | 2 1 25 00 |  |  | Term 360 mor             |
|                  |                 | COR SLOKE LINE   | o rax/scamp ree        | 0.0         |                  | 2,170.00 3                 | 2,173.00  |  |  | Loan Amount \$580,00     |
|                  | - 1             | LOR              |                        |             |                  | 5                          |           |  |  | Price / Value \$725,00   |
|                  | - 1             | Edt Recording    | g Fee - Mortgage       |             | 0 3              | 0.00 S                     | 30.00     |  |  | LTV: 80.00%              |
|                  | - 1             | Edt Recording    | Fee - Releases         |             | 0                | 0.00 S                     | 0.00      |  |  | DTI Ratios: 0.00% /      |
|                  |                 | Edt City/Cour    | ty Mortgage Tax/S      | tam 🗌 (     | 0 0              | 0.00 S                     | 4,610.00  |  |  | P&I/PITI NA/NA           |
|                  |                 | Edt State Mor    | tgage Tax/Stamp F      | Fee 🗌       | 0                | 0.00 S                     | 0.00      |  |  | Cash to Close \$151,90   |
|                  |                 | Edt Survey Fe    | e                      |             | 0                | S                          |           |  |  | Prop Type Detache        |
|                  |                 | Edit Pest Insp   | ection                 |             | 0                | S                          |           |  |  | Prop Address 24650 8     |
|                  | I               | Fde Rood Cer     | trication              | 0.0         |                  | s                          |           |  |  | Salem,                   |
|                  | I               | 6.4              |                        |             |                  | s                          |           |  |  |                          |
|                  | I               | E-da             |                        |             |                  |                            |           |  |  |                          |
|                  |                 | 100              |                        | 0           |                  | s                          |           |  |  |                          |